# Serviços Infolive – *Email*

Manual do Correio Eletrónico na Plataforma Live

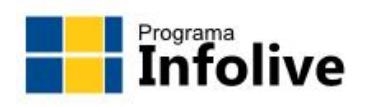

Início

### SERVIÇOS INFOLIVE

Onedrive

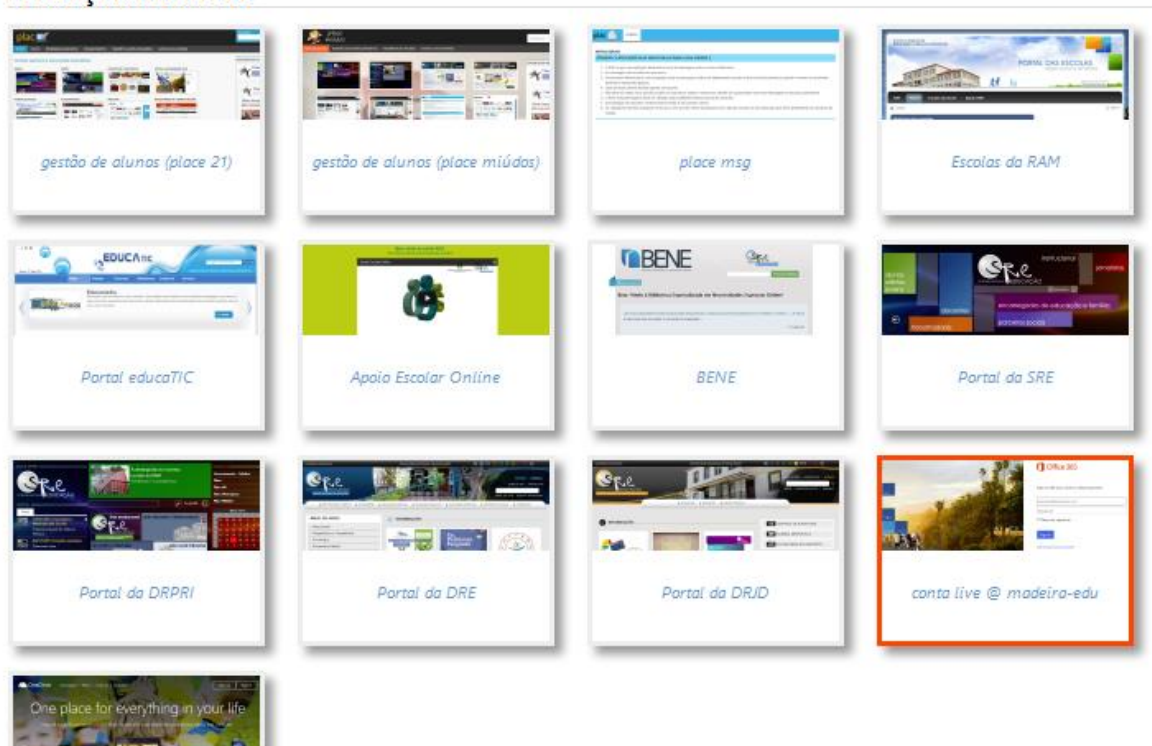

INÍCIO

BLOGUE

:: E

# Conteúdos

| Início de sessão                                | 3  |
|-------------------------------------------------|----|
| Seleção das aplicações Office 365               | 4  |
| Ecrã principal – Caixa de entrada               | 5  |
| Menu – Aplicações Office 365                    | 6  |
| Menu – Definições                               | 7  |
| Menu — Ajuda                                    | 8  |
| Menu – Perfil de utilizador                     | 9  |
| Pastas de correio eletrónico                    |    |
| Pastas comuns                                   | 11 |
| Pastas de correio eletrónico – Favoritos        | 12 |
| Pastas de correio eletrónico – Criar nova pasta | 13 |
| Enviar <i>emails</i> – Nova mensagem            | 14 |
| Anexar ficheiros                                | 15 |
| Pastas de correio eletrónico – Itens enviados   |    |
| Descarregar um anexo                            |    |
| Pastas de correio eletrónico – Itens eliminados | 20 |
| Pasta A receber – Opções para emails recebidos  | 21 |
| Responder a um <i>email</i>                     | 22 |
| Reencaminhar um <i>email</i>                    | 23 |
| Organizar a caixa de correio                    | 24 |
| Mover mensagens                                 | 24 |
| Opções das pastas                               | 25 |
| Ferramenta de pesquisa                          | 27 |
| Refinar a pesquisa                              |    |

# Início de sessão

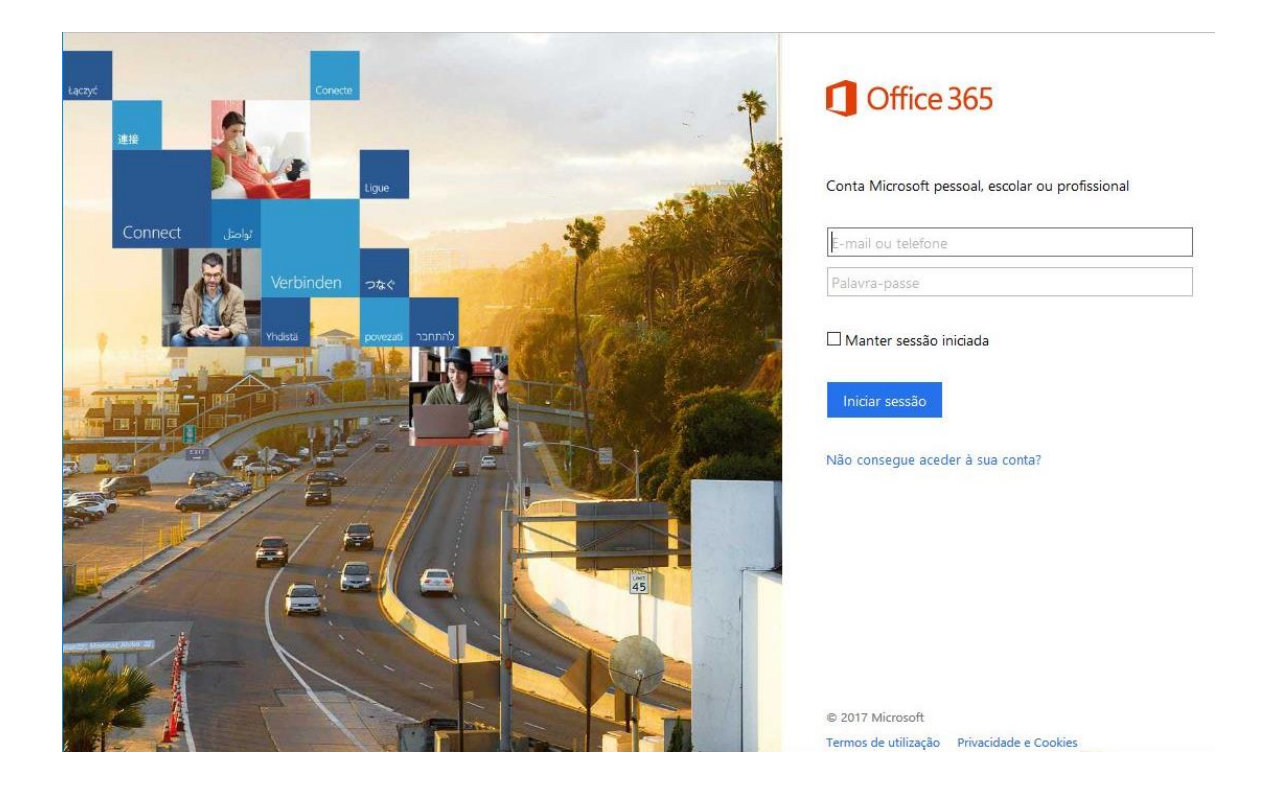

Após escolher a opção Correio Eletrónico do madeira-edu na Plataforma Live será confrontado com a janela de início de sessão.

| E-mail ou telefone       |  |
|--------------------------|--|
| Palavra-passe            |  |
| ] Manter sessão iniciada |  |
|                          |  |

Para o início de sessão no Office 365, introduza o endereço de *e-mail* (1) e palavra-passe (2) para a sua conta e depois selecione "Iniciar sessão" (4).

Se quiser aceder à sua caixa de entrada sem ter de voltar a introduzir os dados de início de sessão, selecione a opção "Manter sessão iniciada" (3) antes de "Iniciar sessão" (4).

# Seleção das aplicações Office 365

|    |               |               |              |          |         | <br><b>1</b> | ø | ?            | Bruno M    | iguel Perei    | 0 |
|----|---------------|---------------|--------------|----------|---------|--------------|---|--------------|------------|----------------|---|
| 78 | Boa noite     | 9             |              |          |         |              |   | <b>⊻</b> Ins | talar o Of | fice 2016      |   |
|    | Procurar anex | cos de e-mail |              |          | P       |              |   |              | Out        | ras instalaçõe | 5 |
|    |               |               |              |          |         |              |   |              |            |                |   |
|    | 0             |               | <u>~</u>     |          |         | D            |   | (            | •••]       |                |   |
|    | Correio       | Calendario    | Pessoas      | Newsteed | laretas | Delvi        | e | Fow          | erApps     |                |   |
|    | <b>_</b>      | Tii           |              |          |         |              |   |              |            |                |   |
|    | Flow          | Teams         | Dynamics 365 |          |         |              |   |              |            |                |   |
|    |               |               |              |          |         |              |   |              |            |                |   |

Após a validação dos dados da sua conta de correio eletrónico, será encaminhado para o ecrã de seleção das aplicações Office 365 disponíveis para a sua conta.

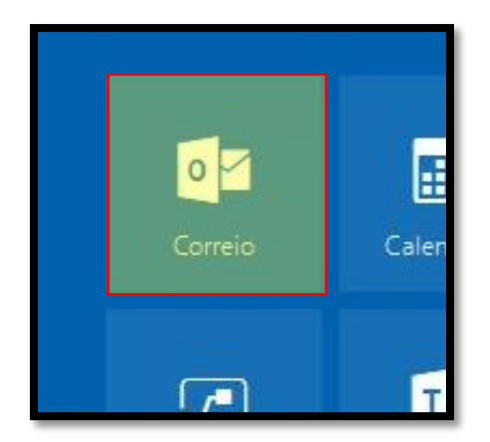

Todas as aplicações que contarem neste ecrã estarão disponíveis para utilização mas neste manual focaremos somente a aplicação para o correio eletrónico.

# Ecrã principal – Caixa de entrada

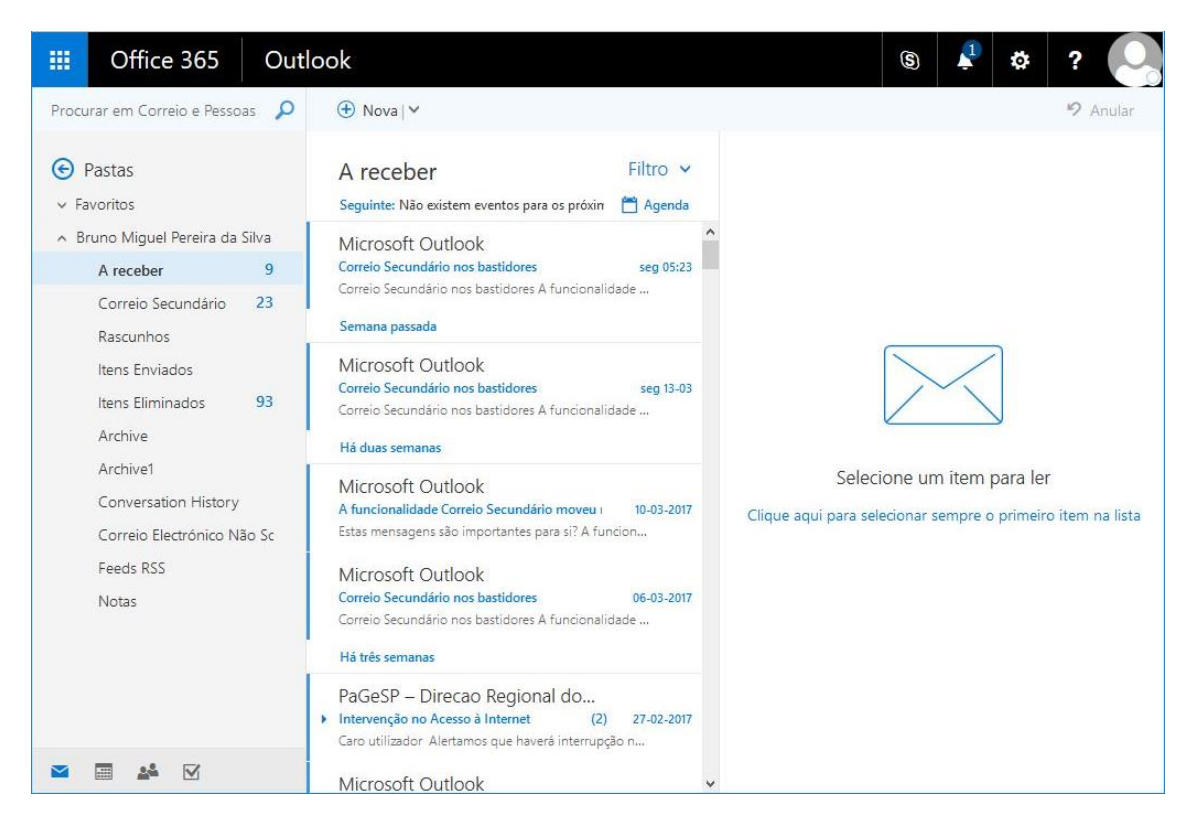

Quando abre o Outlook na Web, a sua Caixa de Entrada é a primeira coisa que vê. A Caixa de Entrada é o local onde chegam as mensagens que recebe e onde provavelmente passará mais tempo a ler e a responder a mensagens.

A janela está organizada em 5 áreas principais, uma barra de menus (1), uma barra de ferramentas (2), uma vista rápida das suas pastas padrão e de pastas personalizadas (3), uma lista das mensagens recebidas (4) e um painel de leitura (5) que lhe permite analisar imediatamente o conteúdo de qualquer mensagem que selecione.

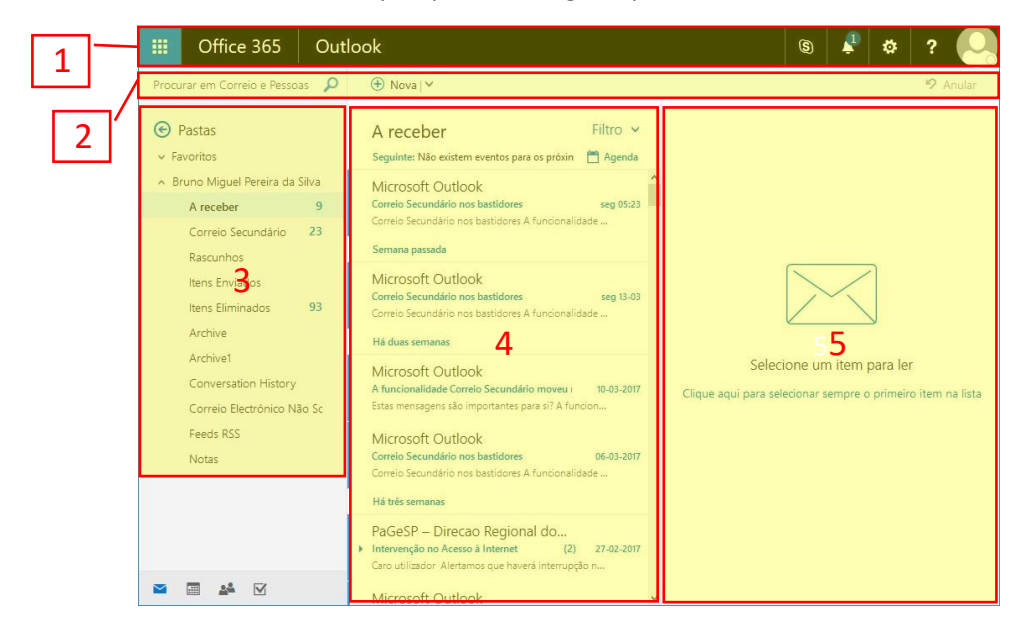

### Menu – Aplicações Office 365

|     | Office      | 365                                     | Outlook |                                                                                                    |          |                                  | <b>S</b> | 1                   | ø                   | ? 🔎                  |
|-----|-------------|-----------------------------------------|---------|----------------------------------------------------------------------------------------------------|----------|----------------------------------|----------|---------------------|---------------------|----------------------|
| BAS | E NOVAS (1) | TODAS                                   |         | va∣♥<br>ceber Filt                                                                                                    | tro 🗸    |                                  |          |                     |                     | 9 Anular             |
|     |             | Calendário                              | Pessoas | e: Não existem eventos para os proxin A<br>soft Outlook<br>Secundário nos bastidores se<br>Secundário nos bastidores A funcionalidade | eg 05:23 | ^                                |          |                     |                     |                      |
|     | lewsfeed    | Tarefas                                 | Delve   | soft Outlook<br>Secundário nos bastidores se<br>Secundário nos bastidores A funcionalidade                                            | eg 13-03 | (                                | >        | $\langle$           | Ĵ                   |                      |
| Pe  | owerApps    | Flow<br>pfp<br>Portal do<br>Funcionário |         | soft Outlook<br>phalidade Correio Secundário moveu 1 10-<br>ensagens são importantes para si? A funcion<br>soft Outlook               | 03-2017  | Selecio<br>Clique aqui para sele | one un   | n item  <br>empre c | oara lei<br>primeir | r<br>o item na lista |
|     |             |                                         |         | Secundário nos bastidores 06-<br>Secundário nos bastidores A funcionalidade                                                           | -03-2017 |                                  |          |                     |                     |                      |

Na parte superior da página, encontra-se a barra de meus em que a primeira opção é o iniciador de aplicações (1) onde mostra as ferramentas disponíveis para a sua conta.

Por defeito é apresentado a ferramentas base (2) mas pode consultar somente as novas (3) ou todas (4) as disponíveis.

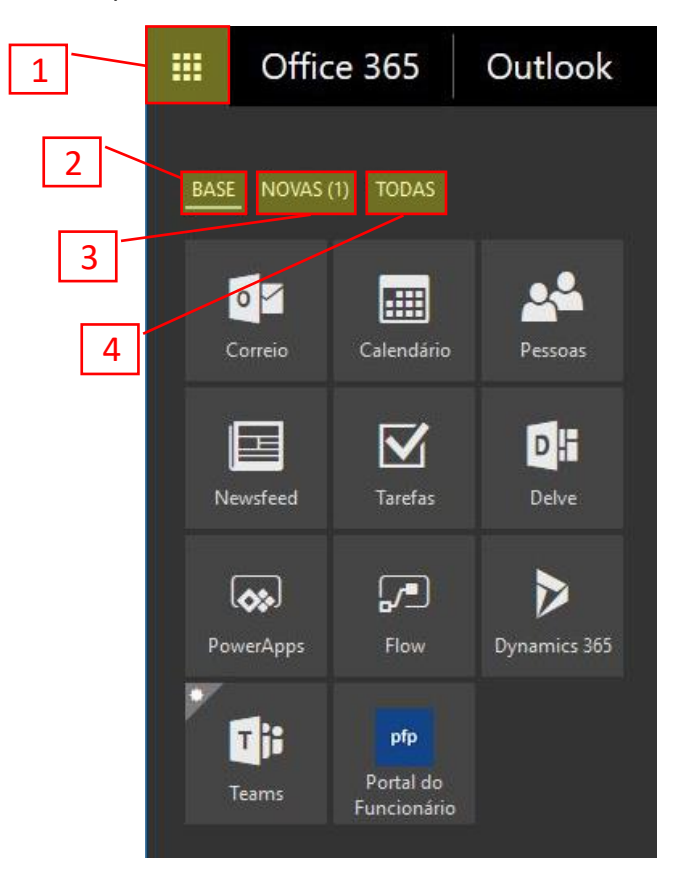

### Menu – Definições

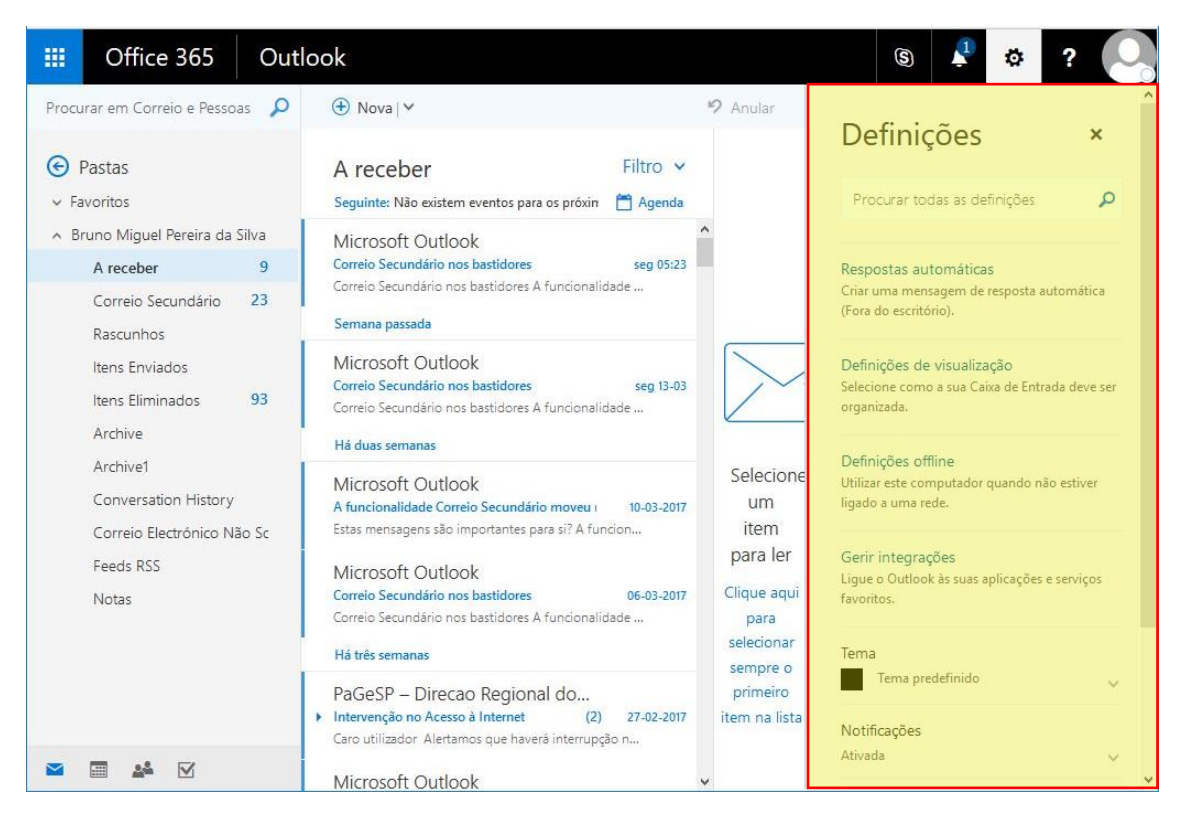

Neste menu estão as opções para a configuração da sua caixa de correio e opções para alteração do visual da vista do Outlook Web. O menu abre-se com o botão com o ícone 🌣

- Pesquisa de definições
   Permite aceder rapidamente a definições através da pesquisa.
- 2. Respostas automáticas

Gestão e agendamento de envio de respostas automáticas ao remetente do *email* no caso de estar fora (por exemplo de férias).

- Definições de visualização Pode alterar a forma como o painel de leitura se comporta tal como a lista de mensagens e conversações.
- Definições offline Permite-lhe utilizar o Outlook na Web enquanto não estiver ligado à Internet.
- 5. Gerir integrações
  - Gestão de ligações e suplementos da sua conta.
- Tema Dá a possibilidade de modificar cores e aparência do Outlook Web.
- Notificações
   Permite ativar ou desativar notificações de eventos.
- Definições das suas aplicações Permite a gestão de aplicações Office 365 tais como o Correio, Calendário, Pessoas (contactos) e outras.

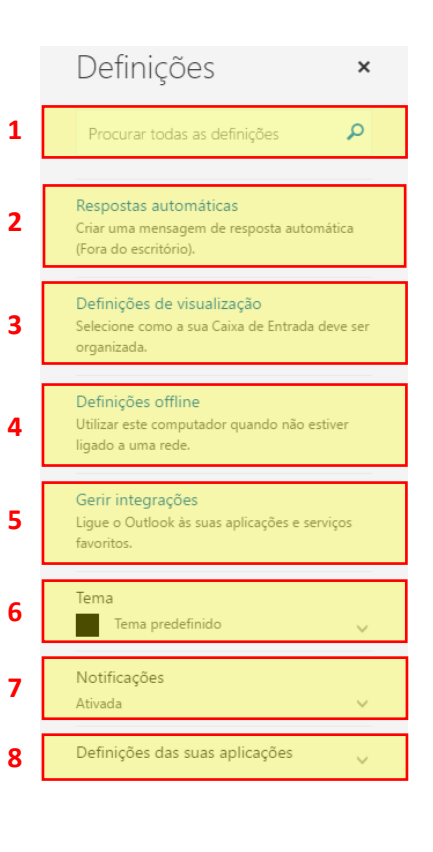

# Menu – Ajuda

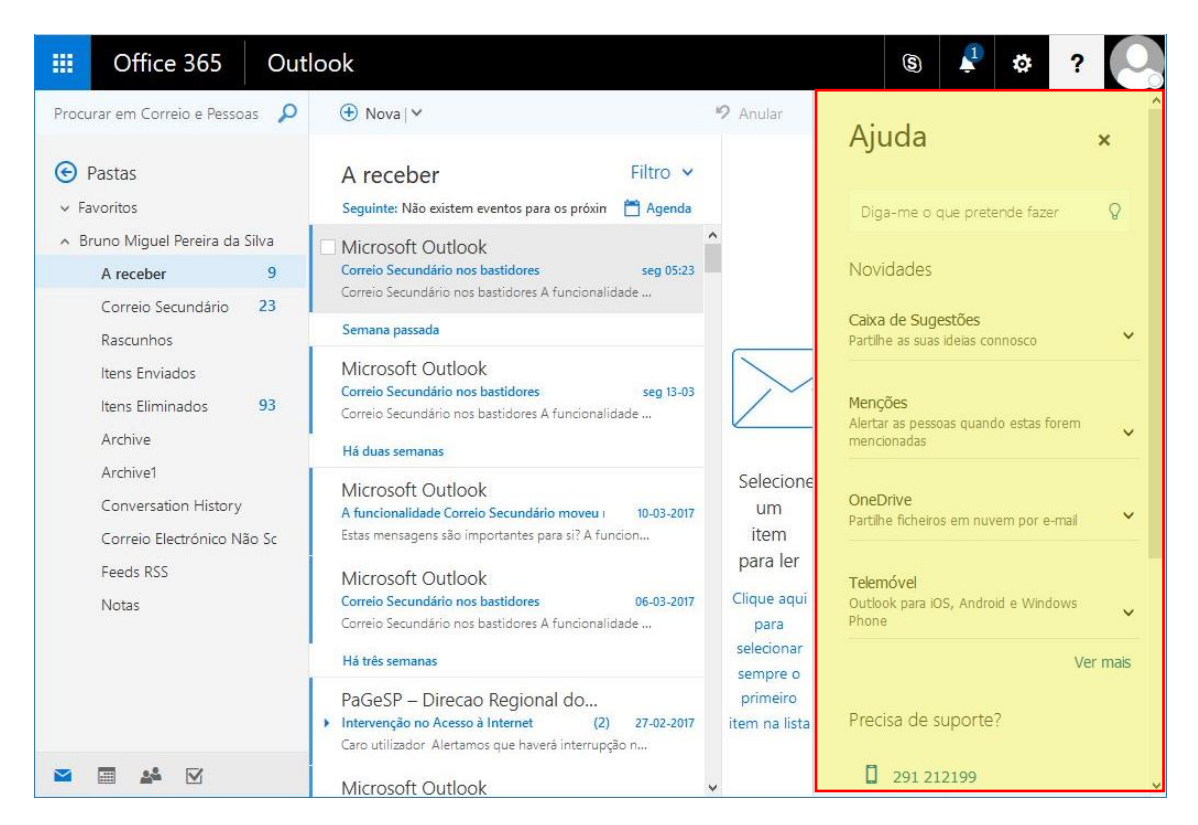

Neste menu pode efetuar pesquisa sobre ferramentas ou funcionalidades para as quais tem dúvidas como utilizar ou qual a sua função. Além da caixa de correio, também permite a pesquisa de itens de ajuda sobre todas as ferramentas Office 365.

O menu é acessível através do botão com o ícone

### Menu – Perfil de utilizador

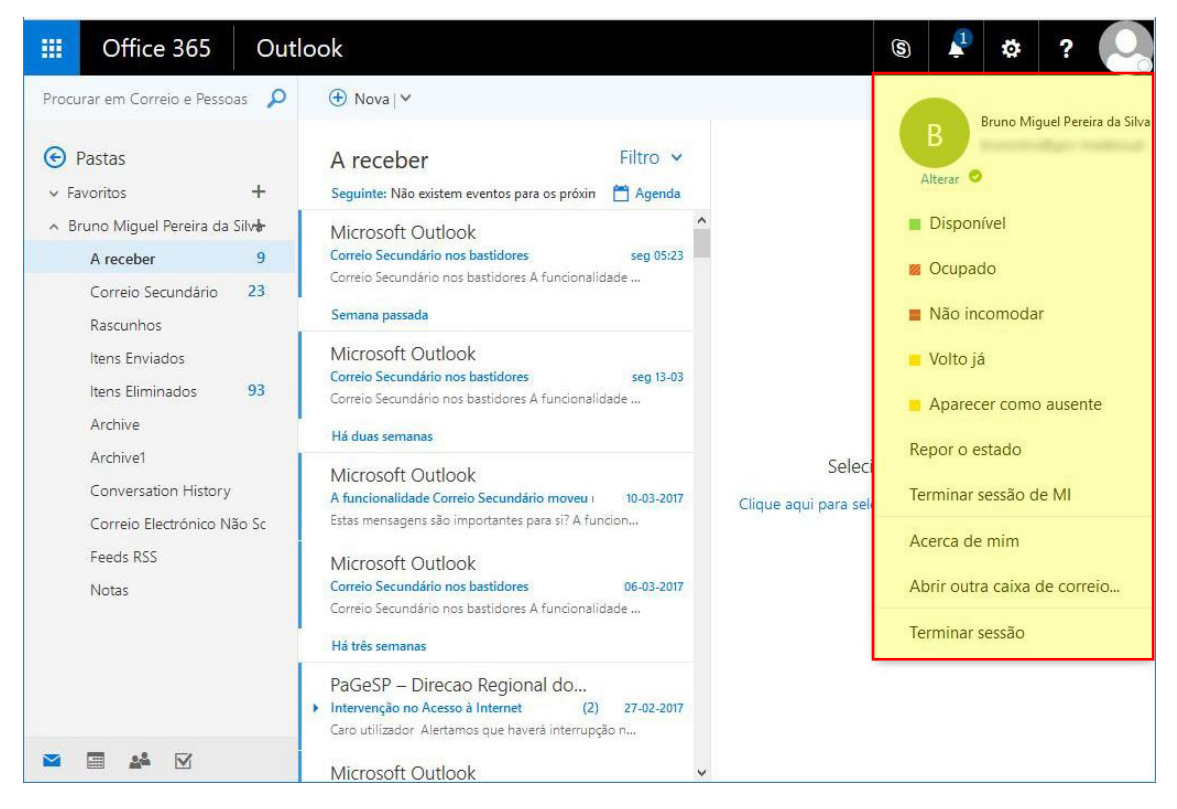

Neste menu pode fazer alteração do seu perfil dentro da rede de contactos Office 365. Esta rede chama-se de Office Delve funciona como uma qualquer rede social moderna mas é restrita ao universo que são os seus contactos profissionais, à qual pode ser mais sobre o contacto bem como fomentar a partilha de documentação digital.

O menu é acessível através do ícone

- Alterar a foto da sua conta de correio / Office Delve;
- Modificar o seu estado ou repor o estado anterior;
- 3. Terminar a sessão somente na rede social;
- 4. Ver e completar dados pessoais do utilizador;
- 5. Gerir outra caixa de correi além da atual;
- 6. Terminar a sessão Outlook Web (sim de sessão na sua caixa de correio bem como na rede social).

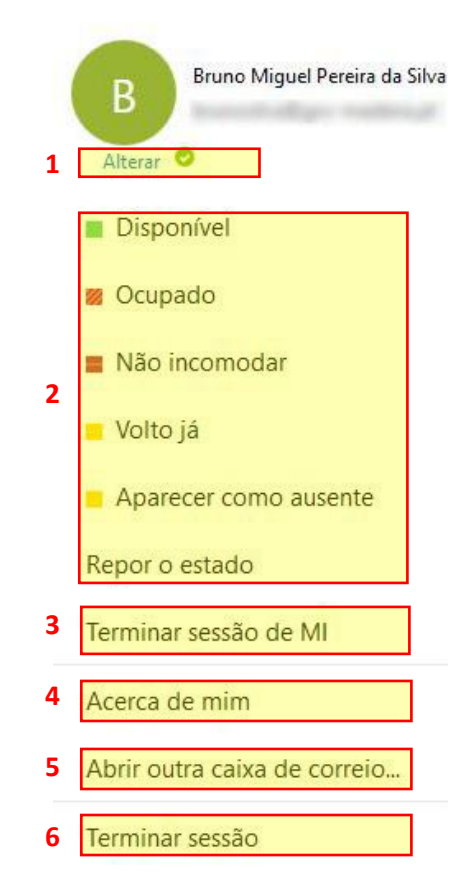

# Pastas de correio eletrónico

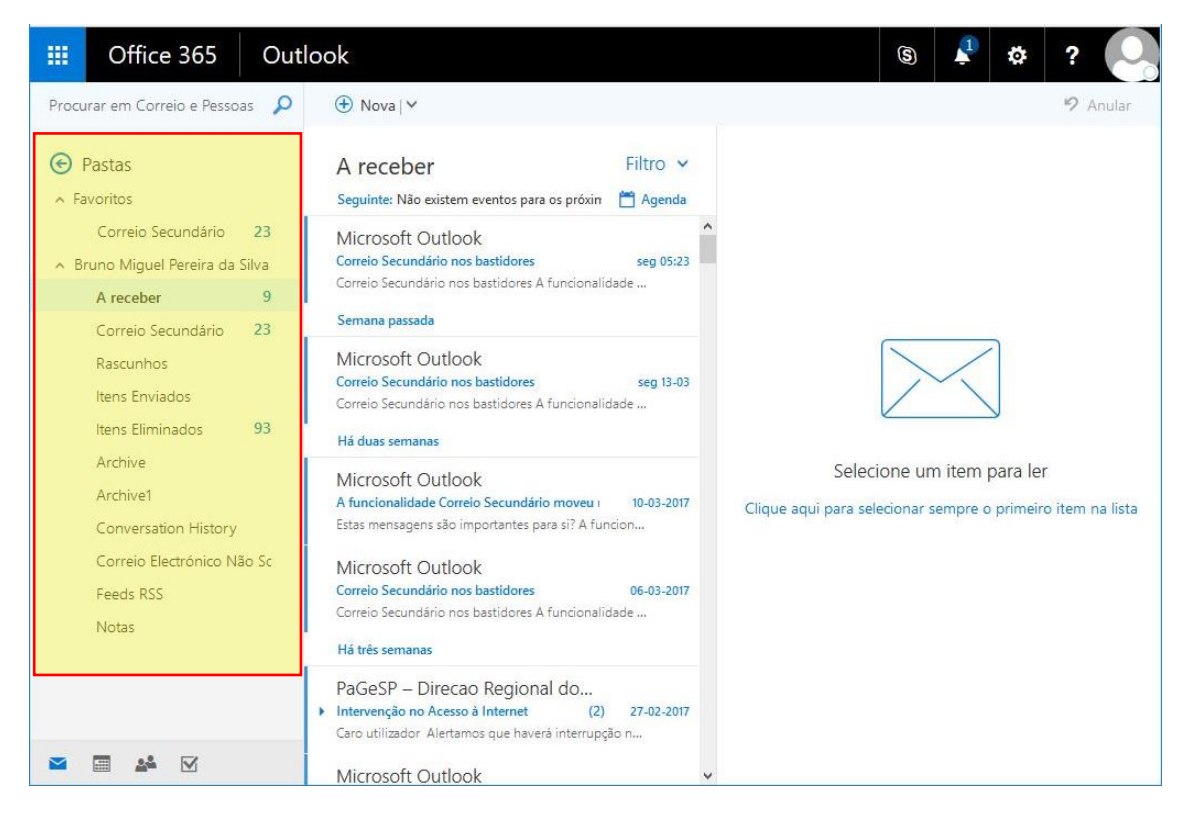

A Lista de pastas apresenta as pastas predefinidas que são criadas para a caixa de correio e qualquer pasta criada pelo utilizador. Esta lista tem um conjunto de pastas fixos mas o utilizador pode adicionar mais por forma a organizar a informação como achar melhor.

Pode selecionar **Expandir**  $\checkmark$  (1) para mostrar a Lista de pastas ou selecionar **Fechar**  $\land$  (2) para a ocultar. Selecione qualquer pasta na lista para ver os conteúdos da mesma.

| 🕞 Pastas                                    |       | Pastas                          |
|---------------------------------------------|-------|---------------------------------|
| ✓ Favoritos                                 |       | A Favoritos                     |
| <ul> <li>Bruno Miguel Pereira da</li> </ul> | Silva | Correio Secundário 23           |
| A receber                                   | 9     | 🔺 Bruno Miguel Pereira da Silva |
| Correio Secundário                          | 23    | A receber 9                     |
| Rascunhos                                   |       | Correio Secundário 23           |
| ltone Enviador                              |       | Rascunhos                       |
|                                             |       | Itaas Equindos                  |

#### Pastas comuns

#### A Receber

Esta é a pasta em que normalmente todo o *email* recebido é colocado

#### Correio Secundário

O Outlook Web possui mecanismos para detetar automaticamente *emails* que sejam referente a publicidades, *newsletters*, reportes de sistema e outras mensagens geradas automaticamente, e move-as para a pasta Correio Secundário, para que foque somente nas mensagens mais importantes.

#### Rascunhos

Sempre que cria uma nova mensagem, enquanto esta não é enviada, fica guardada nesta pasta. Desta forma pode começar a compor um *email* e terminalo mais tarde, sem perder a mensagem já escrita.

#### **Itens Enviados**

Arquivo de todas as mensagens enviadas.

#### **Itens Eliminados**

Sempre que elimina uma mensagem esta é enviada para esta pasta. Somente depois de a eliminar desta pasta é que a mensagem é realmente apagada da sua conta.

#### Correio Eletrónico Não Solicitado

Ao receber uma mensagem que possa ser *e-mail* de lixo ou *spam* (mensagens com conteúdos suspeito, mensagens mal preenchidas, publicidade não solicitada, esquemas de extorsão, etc.), esta será movida para a sua pasta Correio Eletrónico Não Solicitado automaticamente.

À frente do nome da pasta é apresentado o número de mensagens marcadas como não lidas que a pasta contém.

| A recel | ber |  | 1 |
|---------|-----|--|---|
|         |     |  |   |

| 🕞 Pastas                                          |
|---------------------------------------------------|
| ∧ Favoritos                                       |
| Correio Secundário 23                             |
| <ul> <li>Bruno Miguel Pereira da Silva</li> </ul> |
| A receber 9                                       |
| Correio Secundário 23                             |
| Rascunhos                                         |
| ltens Enviados                                    |
| Itens Eliminados 93                               |
| Archive                                           |
| Archive1                                          |
| Conversation History                              |
| Correio Electrónico Não Sc                        |
| Feeds RSS                                         |
| Notas                                             |

# Pastas de correio eletrónico – Favoritos

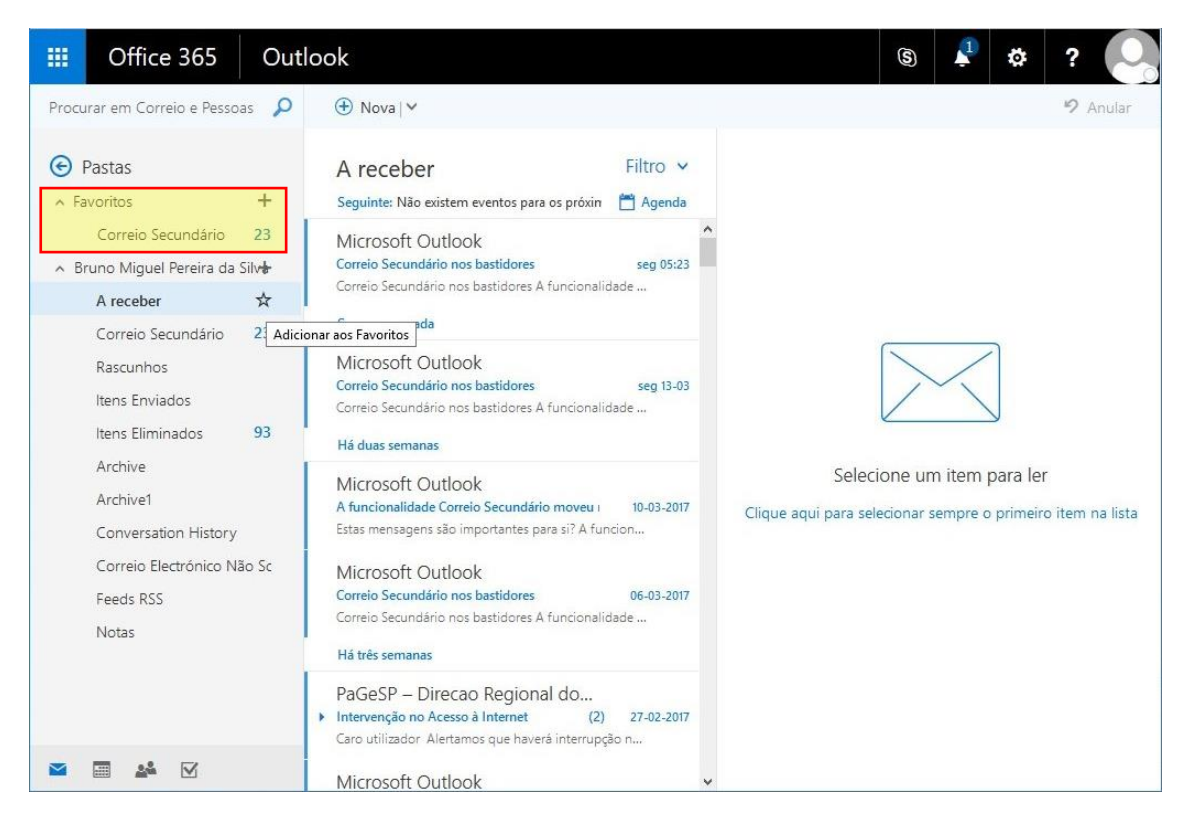

A área dos favoritos alberga as pastas que sejam assinaladas como favoritas. Esta opção é utilizada para agrupar as pastas que utiliza mais vezes por forma a ter acesso rápido às mesmas.

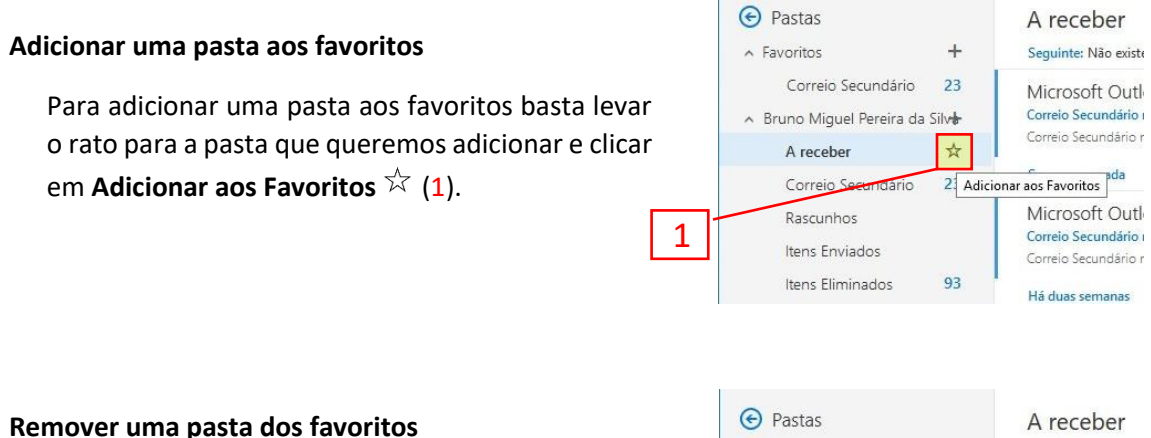

Para retirar uma pasta da lista dos favoritos é necessário clicar na opção **Remover dos Favoritos ★** (2), à frente do nome da pasta.

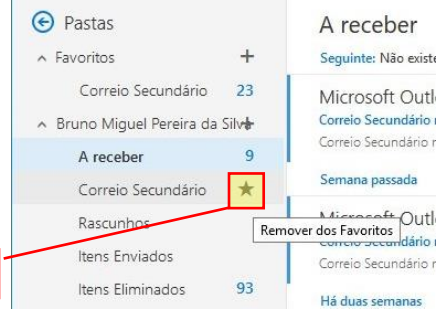

2

# Pastas de correio eletrónico - Criar nova pasta

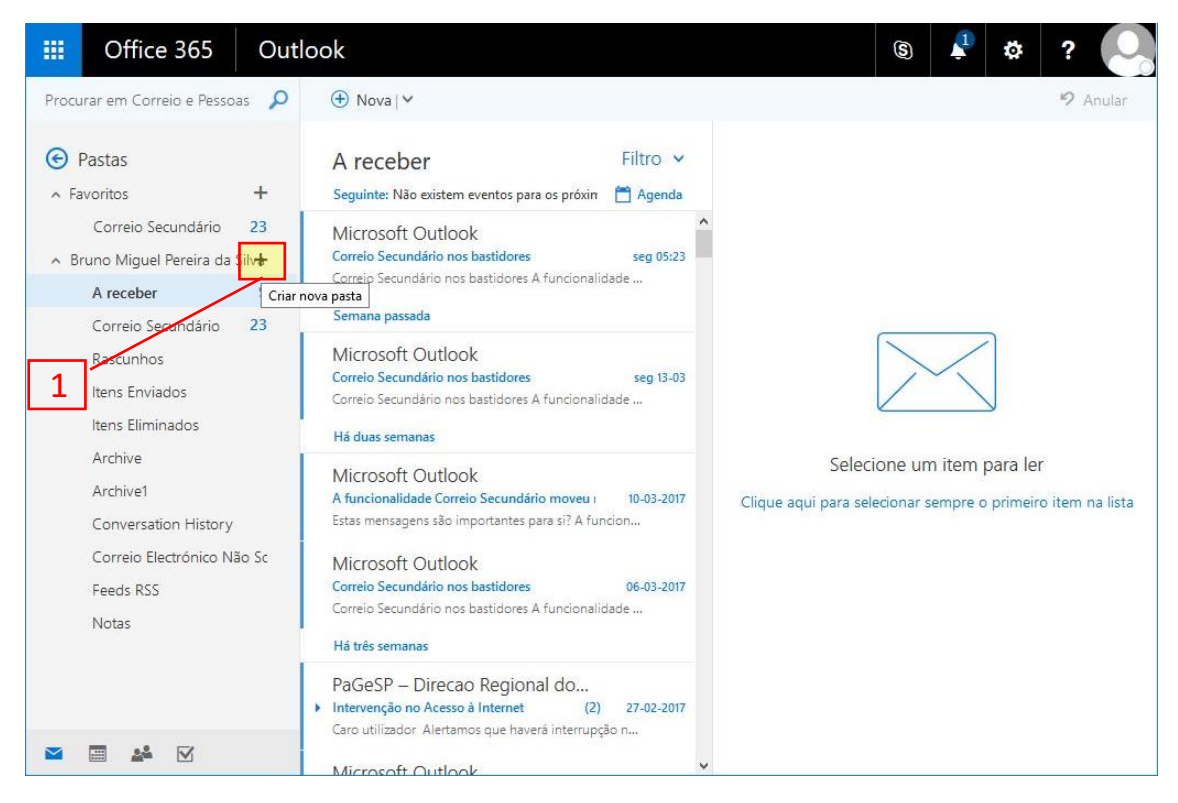

Para criar uma pasta basta ir à pasta com o seu nome e clicar na opção **Criar nova pasta**+(1).

De seguida irá aparece uma caixa para que posse indicar o nome da pasta a criar (2).

Finalmente escreva um nome para a nova pasta e, em seguida, prima *Enter* e a pasta será criada (3).

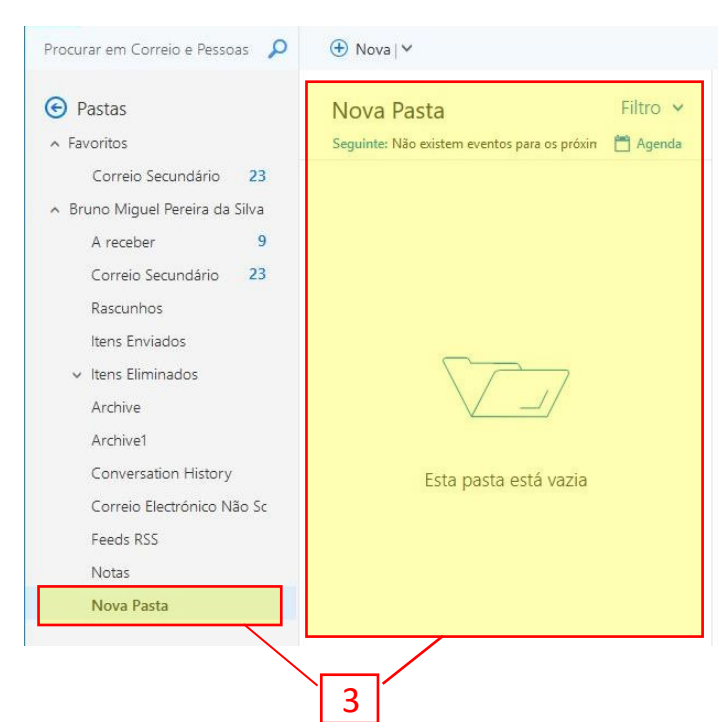

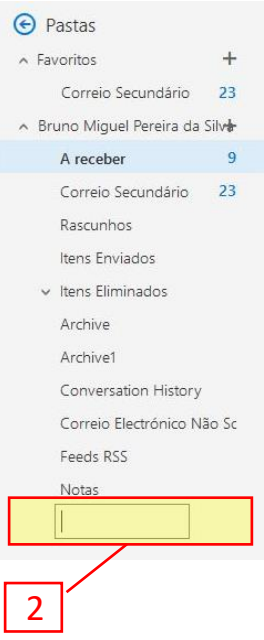

# Enviar emails – Nova mensagem

| III Office 365 Out                            | ook                                                                                                    | s 🖡 🌣 ? 💽 |
|-----------------------------------------------|----------------------------------------------------------------------------------------------------|-----------|
| Procurar em Correio e Pessoas 👂               | 🕀 Nova 👻                                                                                                    | 🤊 Anular  |
| <ul> <li>Pastas</li> <li>Favoritos</li> </ul> | Mensagem d¶ e-mail<br>Evento de calendário<br>Grupo para os próxin 🗂 Agenda                                            | 2         |
| Correio Secundário 23                         | Microsoft Outlook<br>Correio Secundário nos bastidores seg 05:23<br>Correio Secundário nos bastidores A funcionalidade | 2         |
| A receber 9<br>Correio Secundário 23          | Semana passada                                                                                                    |           |

No menu **Nova**  $\textcircled{\oplus}$  Noval  $\checkmark$  e escolha **Mensagem de e-mail** (1) e é aberto um novo formulário de mensagem no painel de leitura (2).

A aparência do formulário é a seguinte:

- 1. Barra de ferramentas;
- Caixa Para, onde é indicado o destinatário da mensagem;
- Caixa CC (carbon copy) indica quem irá receber uma cópia da mensagem enviada;
- 4. Assunto da mensagem;
- Corpo da mensagem, onde irá conter a mensagem a enviar;
- 6. Barra de ferramentas de texto;
- 7. Farra de comandos e anexos.

| 1 | 📨 Enviar 🔋 Anexar Eliminar 🚥 📋                         |
|---|--------------------------------------------------------|
| 2 | Para Bcc                                               |
| 3 | Cc                                                     |
| 4 | Adicione um assunto                                    |
| 5 | Adicione uma mensagem ou arraste um ficheiro para aqui |
|   |                                                        |
| 6 | A <sub>A</sub> A` B I <u>U</u> A∕ ×                    |
| 7 | Enviar Eliminar 🛈 💽 斄                                  |
|   | ✓ D;                                                   |

### Anexar ficheiros

Pode anexar ficheiros do seu computador, do seu OneDrive a mensagens de e-mail para os partilhar com outras pessoas. Também pode incorporar imagens nas suas mensagens.

Para anexar um ficheiro, selecione <sup>(III</sup>), na barra de ferramentas do formulário de mensagem, ou no ícone <sup>(IIII</sup>), na barra de comandos e anexos.

| Para       | 1          |            | 1                 |            | В    |
|------------|------------|------------|-------------------|------------|------|
| Cc         |            |            | L                 | _          |      |
| Adicione u | m assunte  |            |                   |            |      |
| Adicione u | ma mensage | m ou arra: | ste um fich       | neiro para | aqui |
|            |            |            |                   |            |      |
|            |            |            |                   |            |      |
|            |            |            |                   |            |      |
|            |            |            |                   |            |      |
|            |            |            |                   |            |      |
| AA A       | BI         | Ū          | <u>A</u> <u>A</u> | ~          |      |

Irá aparecer a seguinte janela de seleção de ficheiros e selecione **Computador** (3) para escolher um ficheiro do seu computador.

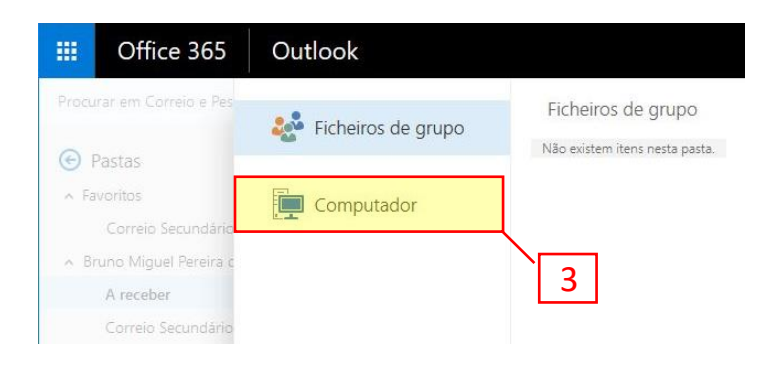

Finalmente procure (4) e abra (5) o ficheiro que prende anexar.

| <ul> <li></li></ul>                                                                                                    | S File Opload                                                                                                    |                                                                         |                                                                  |                                    |       | >  |
|----------------------------------------------------------------------------------------------------|----------------------------------------------------------------------------------------------------|-------------------------------------------------------------------------|------------------------------------------------------------------|------------------------------------|-------|----|
| Organize     Camera Roll       Documents       Documents       Documents       Downloads       Music       Pictures       Videos       Floppy Disk Dri       Floppy Disk Dri       System (C:)       DVD RW Drive       DVD RW Drive       B D-ROM Drive                                                                                                    | ← → × ↑ 🐂 > Libraries                                                                                                    |                                                                         |                                                                  | ✓ O Search Libr                    | aries | P  |
| <ul> <li>This PC</li> <li>Desktop</li> <li>Documents</li> <li>Downloads</li> <li>Music</li> <li>Music</li> <li>Music</li> <li>Music</li> <li>Fictures</li> <li>Library</li> <li>Saved Pictures</li> <li>Library</li> <li>Videos</li> <li>Fictures</li> <li>Library</li> <li>Videos</li> <li>Saved Pictures</li> <li>Library</li> <li>Videos</li> <li>Music</li> <li>Pictures</li> <li>Saved Pictures</li> <li>Library</li> <li>Dibrary</li> <li>Pictures</li> <li>Videos</li> <li>Pictures</li> <li>Videos</li> <li>Pictures</li> <li>Videos</li> <li>Pictures</li> <li>Videos</li> <li>Pictures</li> <li>Pictures</li> <li>Pict</li></ul> | Organize 🔻                                                                                                    |                                                                         |                                                                  |                                    |       | 0  |
|                                                                                                    | <ul> <li>This PC</li> <li>Desktop</li> <li>Documents</li> <li>Downloads</li> <li>Music</li> <li>Pictures</li> <li>Videos</li> <li>Videos</li> <li>Floppy Disk Dri</li> <li>System (C:)</li> <li>DVD RW Drive</li> <li>BD-ROM Drive (I</li> </ul> | Camera Roll<br>Library<br>Music<br>Library<br>Saved Pictures<br>Library | Documents<br>Library<br>Pictures<br>Library<br>Videos<br>Library |                                    |       |    |
|                                                                                                    | File name:                                                                                                    |                                                                         |                                                                  | <ul> <li>✓ All Files (*</li> </ul> | ť)    | ~  |
| File name:  V All Files (*.*)  V                                                                                                    |                                                                                                    |                                                                         |                                                                  | Open                               | Canc  | el |

Completando todos os passos indicado a sua mensagem terá a seguinte aparência:

| III Office 365 Outl                                                                                                    | ook                                                                                                    | s 🖡 🌣 ? 🌅                                                                                                    |
|----------------------------------------------------------------------------------------------------|----------------------------------------------------------------------------------------------------|----------------------------------------------------------------------------------------------------|
| Procurar em Correio e Pessoas 👂                                                                                                    |                                                                                                    | 📨 Enviar 🏮 Anexar Eliminar 🚥 📋                                                                                                    |
| <ul> <li>Pastas</li> <li>Favoritos</li> <li>Correio Secundário 23</li> <li>Bruno Miguel Pereira da Silva</li> <li>A receber 9</li> </ul> | A receber Filtro V<br>Seguinte: Não existem eventos para os próxin Agenda<br>Microsoft Outlook<br>Correio Secundário nos bastidores A funcionalidade<br>Semana parada                                                                                                    | Para Bo × Bcc                                                                                                    |
| Correio Secundário 23<br>Rascunhos 1<br>Itens Enviados<br>Itens Eliminados 93                                                            | Microsoft Outlook<br>Correio Secundário nos bastidores seg 13-03<br>Correio Secundário nos bastidores A funcionalidade<br>Há duas semanas                                                                                                    | Teste<br>Documento do Microsof ×<br>11 KB ×                                                                                                    |
| Archive<br>Archive1<br>Conversation History<br>Correio Electrónico Não Sc<br>Feeds RSS<br>Notas                                          | Microsoft Outlook<br>A funcionalidade Correio Secundário moveu 1 10-03-2017<br>Estas mensagens são importantes para si? A funcion<br>Microsoft Outlook<br>Correio Secundário nos bastidores 06-03-2017<br>Correio Secundário nos bastidores A funcionalidade<br>Há três semanas | Mensagem                                                                                                    |
| M 🖩 🎎 🗹                                                                                                    | PaGeSP – Direcao Regional do<br>Intervenção no Acesso à Internet (2) 27-02-2017<br>Caro utilizador Alertamos que haverá interrupção n<br>Microsoft Outlook                                                                                                    | AA     B     I     U     Ar     A     V       Enviar     Eliminar     Image: Compared and the second compared and the second compared compared and the second compared compare |

Note que os itens mínimos para enviar corretamente um *email* é ter preenchido o **destinatário** (Para), indicado o **assunto** e ter preenchido a **mensagem**. Os restantes itens são opcionais.

#### Abrir uma mensagem numa janela diferente

Se preferir uma área de trabalho maior para compor a mensagem de email, pode abrir a mensagem numa janela dedicada.

Quando está a compor uma nova mensagem, a responder a ou a reencaminhar uma mensagem que recebeu, pode selecionar a janela isolada <sup>[]</sup> (1),no canto superior direito da mensagem, para a abrir numa nova janela.

| 🖾 Envia | r 🔋 Anexar Eliminar            |     |     |
|---------|--------------------------------|-----|-----|
| Para    | B                              | 1×  | Bcc |
| Cc      |                                |     |     |
| Teste   |                                |     |     |
|         | Documento do Microsof<br>11 KB | * * |     |
| Mensage | ۱                              |     | -   |

| 🗠 Enviar 関 Anexar Eliminar 🚥 |                                    |     |
|------------------------------|------------------------------------|-----|
| Para B X                     |                                    | Bcc |
| Cc                           |                                    |     |
| Teste                        |                                    |     |
| Documento do Microsof X      |                                    |     |
| Mensagem                     |                                    |     |
|                              |                                    |     |
|                              |                                    |     |
|                              |                                    |     |
| A Ă B I U A A ⊞ ⊞ ≡ ∋ ≡ ≡ ≡  | ⊗ ⊗ <del>x<sup>2</sup> ×</del> ₂ ∨ |     |
|                              |                                    |     |
| Enviar Eliminar 🖖 м 😂 🛃 🗸    |                                    | 17  |

Com esta janela não só tem uma área mais cómoda para escrever a sua mensagem mas também a **Barra de ferramentas de texto (2)** encontra-se expandida mostrando mais opções.

# Pastas de correio eletrónico - Itens enviados

| III Office 365 Out                                                                                                    | look                                                                                                    | § 🖡 🌣 ? 📿                          |
|----------------------------------------------------------------------------------------------------|----------------------------------------------------------------------------------------------------|------------------------------------|
| Procurar em Correio e Pessoas 👂                                                                                                    | 🕀 Nova   🛩 Esvaziar pasta                                                                                                 | 🦻 Anular                           |
| <ul> <li>Pastas</li> <li>Favoritos</li> <li>Correio Secundário 23</li> <li>Bruno Miguel Pereira da Silva<br/>A receber 9</li> <li>Correio Secundário 23</li> </ul> | Itens Enviados Filtro ✓<br>Seguinte: Não existem eventos para os próxim 🗎 Agenda<br>Teste 1922<br>Mensagem<br>Mês passado |                                    |
| Rascunhos Itens Enviados Itens Eliminados 93                                                                                                    | Maria<br>15-02-2017<br>Mais Antigo                                                                                        |                                    |
| Archive<br>Archive1<br>Conversation History<br>Correio Electrónico Não Sc                                                                                          | Horacio<br>III-11-2016<br>Nélio DS                                                                                        | Selecione uma mensagem para lê-la. |
| Feeds RSS<br>Notas                                                                                                    | Hugo                                                                                                    |                                    |
| M 🖩 🎎 🗹                                                                                                    | )<br>14-10-2015                                                                                                    |                                    |

Todas as mensagens enviadas são guardadas na pasta **Itens Enviados** para poderem ser consultadas mais tarde.

| tlook                                                     |                   | E                         | a 🕴 🌣 ? 💽                                     |
|-----------------------------------------------------------|-------------------|---------------------------|-----------------------------------------------|
| 🕀 Nova   🗸 💼 Eliminar 🧧                                   | Arquivar Mover pa | ira 🗸 Categorias 🗸 🚥      | 🤊 Anular                                      |
| Itens Enviados<br>Seguinte: Não existem eventos para os p | Filtro 🗸          | Teste                     | 01~                                           |
| Teste<br>Mensagem                                         | 19:22             | Bruno Migu<br>Hoje, 19:22 | el Pereira da Silva<br>Presponder a todos   V |
| Mês passado<br>Maria                                      | 15-02-2017        | Documento do<br>11 KB     | o Microsof 🗸                                  |
| Mais Antigo                                               |                   | Transferir<br>Mensagem    |                                               |
| •                                                         | 18-11-2016        |                           |                                               |

Na janela anterior podemos consultar toda a mensagem enviada no painel de leitura, como de um *email* recebido se tratasse. É possível verificar a data e hora do envio bem como descarregar o anexo que seguiu com a mensagem.

### Descarregar um anexo

| 🕀 Nova   🗸 📋 Eliminar 🧧 Arqu                                   | iivar Move                      | r para 🗸 | Categor  | ias ∨ ••• 🤊 Anular          |
|----------------------------------------------------------------|---------------------------------|----------|----------|-----------------------------|
| Itens Enviados<br>Seguinte: Não existem eventos para os próxim | Filtro ∨<br><sup>™</sup> Agenda | Т        | este     | 01 ~                        |
|                                                                | A                               | ^        | BB       | uno Miguel Pereira da Silva |
| Teste                                                          | 19:22                           |          |          | Responder a todos   V       |
| Mês nassado                                                    |                                 |          | ној      | e, 19.22<br>V               |
|                                                                |                                 |          |          |                             |
| Maria<br>•                                                     | 15-02-2017                      | 1        | Dc 11    | ocumento do Microsof 🔽      |
| Mais Antigo                                                    |                                 | Tr       | ansferir | Visualizar 2                |
| Horacio                                                        |                                 | N        | lensagem | 3                           |

Para descarregar um anexo, clique na opção **Transferir Transferir** (1) ou no ícone **(2)** para abrir o menu do anexo e depois escolha a opção **Transferir** (3).

# Pastas de correio eletrónico – Itens eliminados

| III Office 365 Out                                                                                            | tlook                                                                     | s 🕴 🌣                          | ? 🔎      |
|----------------------------------------------------------------------------------------------------|---------------------------------------------------------------------------|--------------------------------|----------|
| Procurar em Correio e Pessoas 👂                                                                               | Nova        Esvaziar pasta                                                |                                | 🔊 Anular |
| <ul> <li>Pastas</li> <li>Favoritos</li> </ul>                                                                 | Itens Eliminados<br>Seguinte: Não existem eventos para os próxim 🗂 Agenda |                                |          |
| Correio Secundário 23<br>A Bruno Miguel Pereira da Silva<br>A receber 9<br>Correio Secundário 23<br>Rascunhos | Recuperar itens eliminados Bruno Miguel Pereira da Silva Teste Mensagem 2 |                                |          |
| Itens Eliminados                                                                                              |                                                                           |                                |          |
| Archive<br>Archive1                                                                                           |                                                                           | Selecione uma mensagem para lê | -la.     |

Ao eliminar uma mensagem, esta não desaparece da sua caixa de correio, ao invés, é enviada para a pasta **Itens eliminados (1)**.

As mensagens nesta pasta poderão ser permanentemente eliminadas, isto pode ser feito uma a uma (2) ou esvaziando por completo a pasta Itens eliminados (3), eliminado assim todas as mensagens desta pasta.

Note que ambas as ações (uma a um ou esvaziar pasta) são seguidas por uma caixa de diálogo para confirmação que as mensagens serão eliminadas permanentemente.

| Esvaziar pasta                                                                                                  |                                 |                       |
|----------------------------------------------------------------------------------------------------|---------------------------------|-----------------------|
| Tem a certeza de que pretende eliminar definitivamente<br>todos os itens e subpastas na pasta Itens Eliminados? | Quer eliminar definitivamente o | s itens selecionados? |
| OK Cancelar                                                                                                    |                                 | Calicela              |

# Pasta A receber – Opções para *emails* recebidos

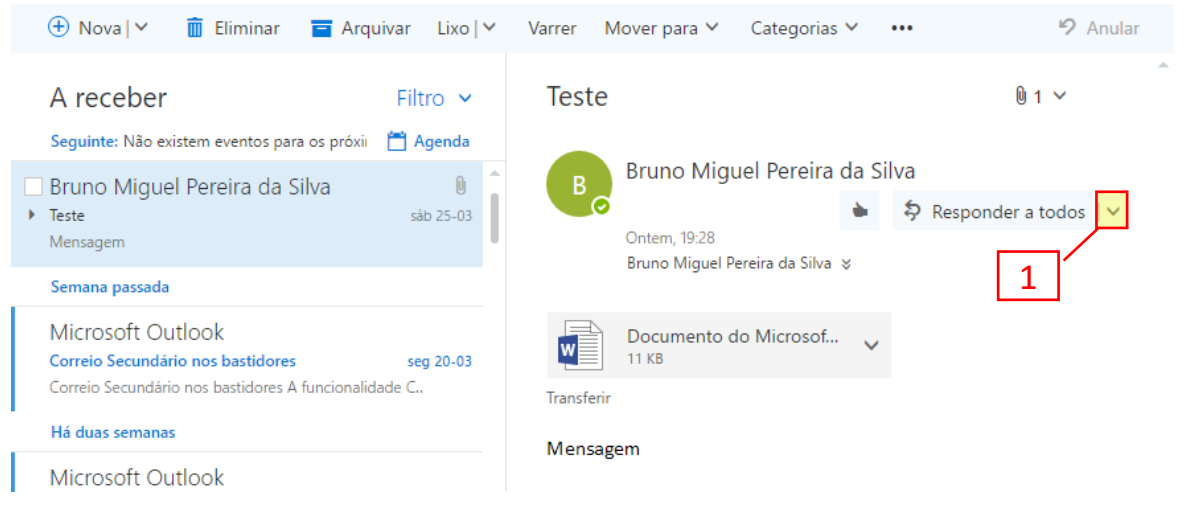

O Outlook Web oferece uma panóplia de opções para as mensagens de *email* recebidas. Essas opções estão presentes num menu o qual é acessível através do ícone **(1)** localizado no início da mensagem, e o menu tem a seguinte aparência e as opções mais importantes são:

1. Responder ao remetente da mensagem recebida; 1 Responder Responder a todos 2. Responder a todos os contactos existentes no 2 email recebido (De, Para e CC); Reencaminhar 3 3. Reencaminhar o email recebido (incluindo Alterar predefinição anexos) para outro destinatário; Responder a todos com uma reunião Eliminar o email (move para o Itens eliminados); Responder por MI 5. Elimina todas as mensagens deste remetente Responder a todos por MI existente na caixa de entrada; Eliminar 4 6. Move a mensagem para a caixa Correio Eliminar todas as mensagens de Bruno Migu Secundário; 6 Mover para o Correio Secundário 7. Move a mensagem para a pasta Itens Marcar como lixo 7 eliminados e o remetente é adicionado à lista Marcar como phishing de Remetentes bloqueados; 8 Marcar como lida 8. Move a mensagem para a pasta Correio não9 solicitado; 10 Sinalizar 9. Atribuir política 10. Marca a mensagem como lida / não lida; 11 Imprimir 11. Cria um memorando com a mensagem Ver detalhes da mensagem adaptado para a impressão; 12 Abrir numa janela separada 12. Abre a mensagem num janela separada para uma leitura e/ou resposta facilitada

(especialmente útil para emails longos).

#### Responder a um *email*

A opção **Responder**, como o nome indica, serve para dar resposta a uma mensagem recebida. Quando é efetuado uma resposta, é criada uma mensagem de correio (1) contendo todo o conteúdo do corpo da mensagem anterior (2).

Esta nova mensagem é classificada de Rascunho (3) e guardada na pasta Rascunhos até ser enviada.

| 🕀 Nova 🗠 🗂 Eliminar 🧧 /                    | Arquivar Lixo   🗸 | Varrer Mo    | over para 🗸 🚥                 | 🤊 Anular            |
|--------------------------------------------|-------------------|--------------|-------------------------------|---------------------|
| A receber                                  | Filtro 🗸          | Teste        |                               | 01 ~                |
| Seguinte: Não existem eventos para os pro  | óxin 🛗 Agenda     |              |                               | 7                   |
| [Rascupho] Bruno Miquel Pere               | 0                 | В            | Para: Bruno Miguel Pereira da | <i>L</i> , <i>L</i> |
| Teste                                      | 19:28             |              |                               |                     |
| Mensagem                                   |                   |              | Resposta                      |                     |
| Segunda-feira                              | 2                 |              |                               |                     |
| Microsoft Outlook                          | <u></u>           |              |                               |                     |
| Correio Secundário nos bastidores          | seg 05:23         |              |                               |                     |
| Correio Secundário nos bastidores A funcio | onalidade         |              | Mostrar histórico de mensag   | ens                 |
| Semana passada                             |                   |              | Enviar Eliminar               |                     |
| Microsoft Outlook                          | 1                 |              |                               |                     |
| Correio Secundário nos bastidores          | seg 13-03         |              |                               | L¢                  |
| Correio Secundário nos bastidores A funcio | onalidade         |              |                               |                     |
| Há duas semanas                            |                   | в            | Bruno Miguel Pereira da       | Silva               |
| Microsoft Outlook                          |                   | 0            | 🔶 😓 Respon                    | der a todos   🗸     |
| A funcionalidade Correio Secundário mov    | eu i 10-03-2017   |              | Hoje, 19:28                   |                     |
| Estas mensagens são importantes para si?   | A funcion         |              | Bruno Miguel Pe ♥             |                     |
| Microsoft Outlook                          |                   | A receber; I | ltens Enviados                |                     |
| Correio Secundário nos bastidores          | 06-03-2017        |              |                               |                     |
| Correio Secundário nos bastidores A funcio | onalidade 2       |              | Documento do Microsof         | ,                   |
| Há três semanas                            | *                 |              | TTKD                          |                     |

#### Reencaminhar um email

Esta ação permite o envio completo de uma mensagem que recebeu, incluindo anexos, para um novo destinatário. Esta ação basicamente copia a mensagem recebido e permite que seja enviada a outro endereço de email (1).

A palavra "Fw:" (do inglês *forward* que significa reencaminhar) é adicionada antes do assunto (2) por forma a identificar que trata-se de uma mensagem reencaminhada.

No corpo da mensagem pode-se verificar os dados da mensagem original logo abaixo do espaço para a escrita do texto de reencaminhamento (3).

Esta nova mensagem é classificada de Rascunho (4) e guardada na pasta Rascunhos até ser enviada.

|                                                         | 📨 Enviar 🔋 Anexar Eliminar 🚥 🛄       |
|---------------------------------------------------------|--------------------------------------|
| A receber Filtro 🗸                                      | Para Bcc                             |
| Seguinte: Não existem eventos para os próxin 🛛 💾 Agenda |                                      |
| [Rascunho] Bruno Miguel Pere 🛽 🔋 🕻                      | 1 Cc                                 |
| Teste 19:28                                             |                                      |
| Mensagem                                                | Fw: Teste                            |
| Segunda-feira                                           |                                      |
| Microsoft Outlook                                       | Documento do Microsof 🗙              |
| Consis Securitária de hestidente                        | 11 КВ 🗸 🗸                            |
| Correlo Secundario nos bastidores seg 05:23             |                                      |
| Correio secundario nos bastidores A funcionalidade      | Reencaminhar mensagem                |
| Semana passada                                          |                                      |
| Microsoft Outlook                                       |                                      |
| Correio Secundário nos bastidores seg 13-03             | Der Drupe Miguel Pereire de Silve    |
| Correio Secundário nos bastidores A funcionalidade      | De: Bruno Miguel Pereira da Silva    |
|                                                         | Parez Preze Miguel Parezira da Silva |
| Há duas semanas 3                                       | Accurates Teste                      |
| Microsoft Outlook                                       | Assunto: leste                       |
| A funcionalidade Correio Secundário moveu ( 10-03-2017  | Mensagem                             |
| Estas mensagens são importantes para si? A funcion      |                                      |
|                                                         |                                      |
| Microsoft Outlook                                       | A A B I U A A V                      |
| Correio Secundário nos bastidores 06-03-2017            |                                      |
| Correio Secundário nos bastidores A funcionalidade      | Enviar Eliminar 🕅 💽 😳                |
| Há três semanas                                         | A                                    |

### Organizar a caixa de correio

Ao criar pastas e subpastas pode organizar a sua caixa de correio por assunto, datas, remetentes, etc., de forma a chegar mais rapidamente às mensagens, especialmente quando o número de *emails* trocados é grande.

#### Mover mensagens

Para mover mensagens para uma pasta criada anteriormente, basta abrir a mensagem em questão (1), escolher na barra de ferramentas a opção Mover para (2) e indicar em que pasta pretende que seja colocada a mensagem (3).

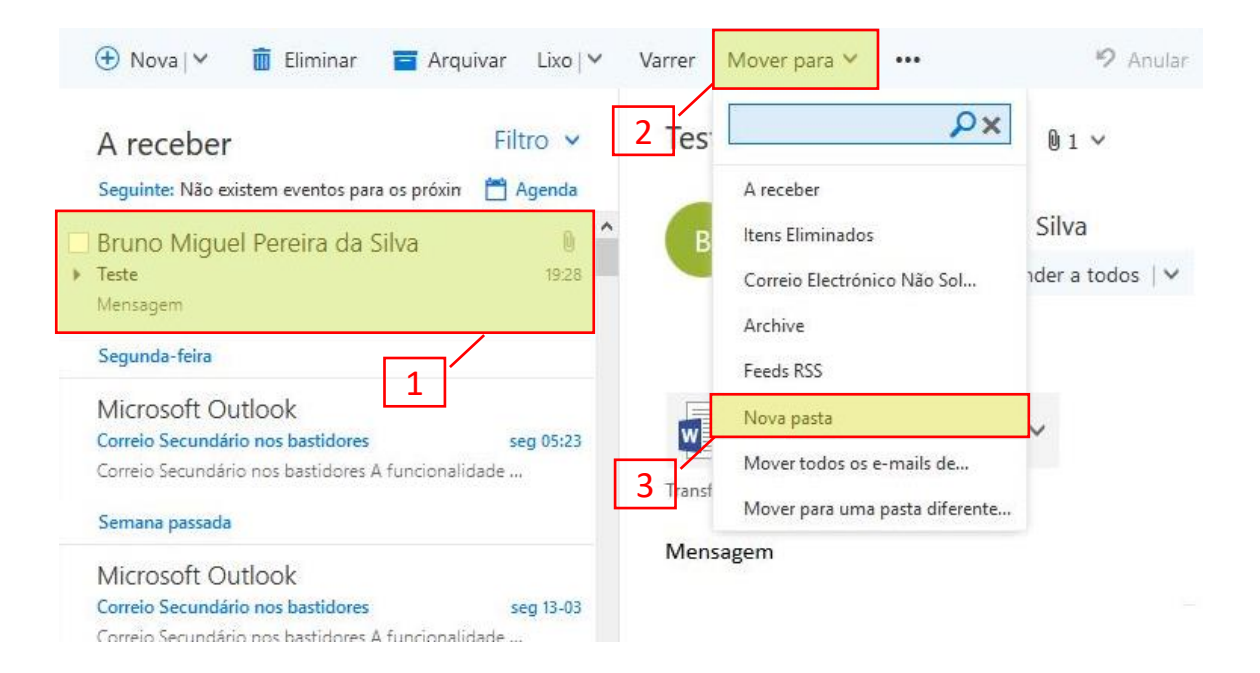

Em seguida, pode abrir a pasta indicada escolhida (4) e verificar que a mensagem (5) foi movida.

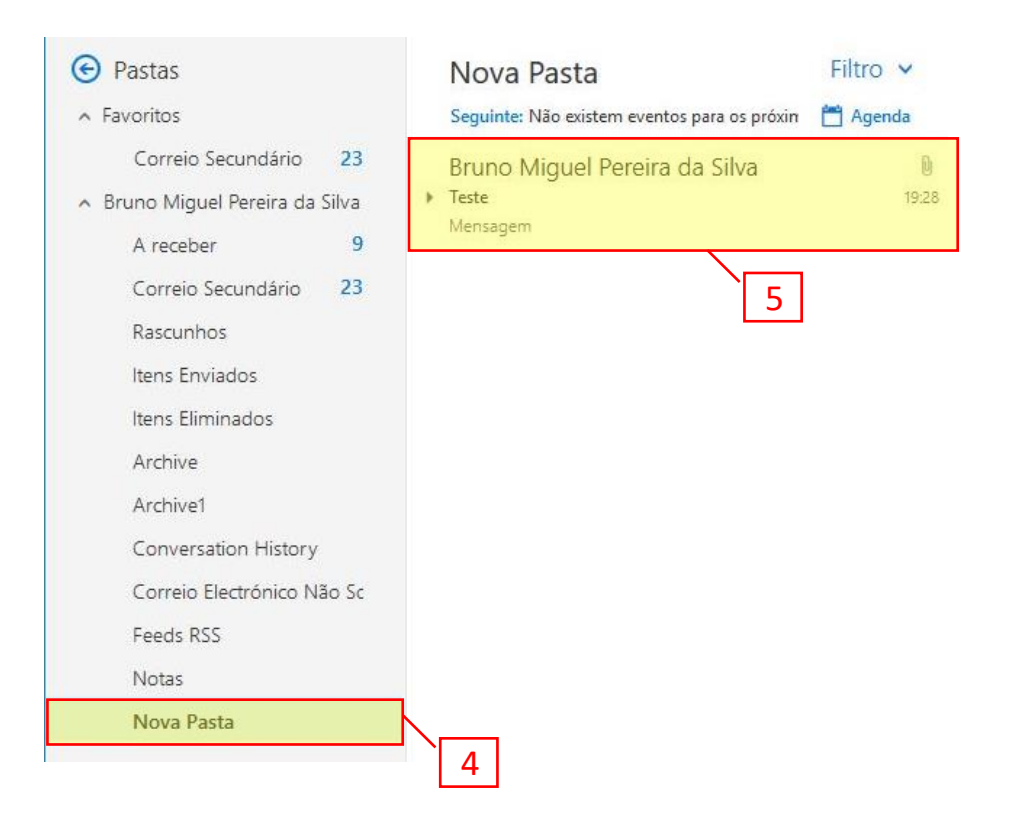

### Opções das pastas

| <ul> <li>Pastas</li> <li>Favoritos</li> </ul>                                                                     | +                                                                                                    | Nova Pasta<br>Seguinte: Não existem eventos para os próxim | Filtro 🗸 |
|----------------------------------------------------------------------------------------------------|----------------------------------------------------------------------------------------------------|------------------------------------------------------------|----------|
| Correio Secu<br>A Bruno Miguel Pe<br>A receber<br>Correio Secur                                                   | ndário 23<br>ereira da Silv <del>a</del><br>9<br>ndário 23                                                                                                    | Bruno Miguel Pereira da Silva<br>Teste<br>Mensagem         | 19:28    |
| Rascunhos<br>Itens Envia<br>Itens Elimii<br>Archive<br>Archive1<br>Conversat<br>Correio Ele<br>Feeds RSS<br>Notas | Criar nova subpasta<br>Mudar o nome<br>Eliminar<br>Esvaziar pasta<br>Adicionar aos Favoritos<br>Mover<br>Marcar todas como lidas<br>Atribuir política<br>Permissões | 2                                                          |          |
| Nova Pasta                                                                                                    | x                                                                                                    |                                                            |          |

Pode clicar com o botão direito do rato em qualquer item na Lista de pastas para ver um menu de ações que pode fazer nas pastas. As opções mais relevantes são as seguintes:

- 1. Criar uma nova pasta dentro da pasta selecionada;
- 2. Editar o nome da pasta;
- 3. Eliminar a pasta
- 4. Apagar todas as mensagens dentro da pasta;
- 5. Adicionar a pasta à lista de favoritos;
- 6. Mover a pasta para outra localização;
- 7. Marcar todas as mensagens na pasta como lidas;

| 1 | Criar nova subpasta     |   |
|---|-------------------------|---|
| 2 | Mudar o nome            |   |
| 3 | Eliminar                |   |
| 4 | Esvaziar pasta          |   |
| 5 | Adicionar aos Favoritos |   |
| 6 | Mover                   |   |
| 7 | Marcar todas como lidas |   |
|   | Atribuir política       | > |
|   | Permissões              |   |
| - |                         |   |

# Ferramenta de pesquisa

Procurar mensagens e pessoas no Outlook na Web utilizando a caixa Procurar em Correio e Pessoas na parte superior da página (1).

Pode escreva o que quiser, tal como o nome do remetente de mensagens ou parte do texto da mensagem que pertente encontrar.

À medida que escreve, o Outlook oferece sugestões como mensagens que incluam a palavrachave que escreveu ou as mensagens de um contacto.

| Procurar em Correio e Pessoas 🔎                   | 🕀 Nova   🗸 🛍 Eliminar 🧧 Arquivar Lixo   🗸                                                           |
|---------------------------------------------------|----------------------------------------------------------------------------------------------------|
| 🕞 Pastas                                          | 1 A receber Filtro V                                                                                |
| ▲ Favoritos                                       | Seguinte: Não existem eventos para os próxii 🛛 📋 Agenda                                             |
| Correio Secundário 23                             | 🗌 Bruno Miguel Pereira da Silva 🛛 🛽 🖗                                                               |
| <ul> <li>Bruno Miguel Pereira da Silva</li> </ul> | Teste sáb 25-03                                                                                     |
| A receber 9                                       | Mensagem                                                                                            |
| Correio Secundário 23                             | Semana passada                                                                                      |
| Rascunhos                                         | Microsoft Outlook                                                                                   |
| Itens Enviados                                    | Correio Secundário nos bastidores seg 20-03<br>Correio Secundário nos bastidores A funcionalidade C |
| Itens Eliminados                                  | Há duas semanas                                                                                     |
| Archive                                           |                                                                                                    |
| Archive1                                          | Microsoft Outlook                                                                                   |
| Conversation History                              | Correio Secundário nos bastidores A funcionalidade C                                                |
| Correio Electrónico Não Sc                        | -<br>Há três semanas                                                                                |
| Eoode DSS                                         |                                                                                                    |

#### Refinar a pesquisa

Depois de introduzir a palavra-chave de pesquisa na caixa de pesquisa (2), pode utilizar o painel de navegação para refinar os resultados da pesquisa:

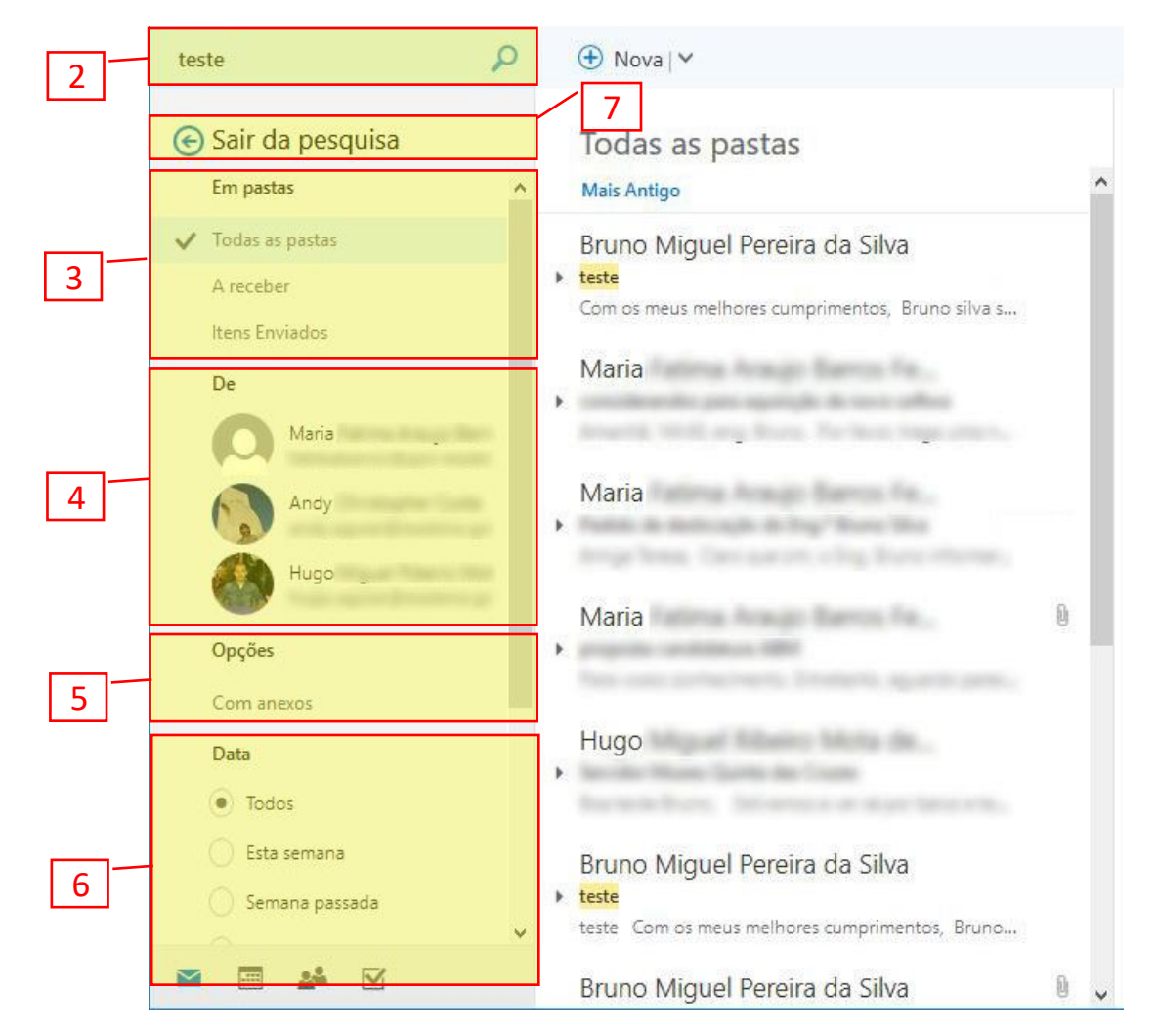

- 3. Em pastas: Apenas procurar mensagens numa pasta específica, tal como a caixa de entrada, itens enviados e arquivo.
- 4. **De**: Procure apenas as mensagens de um remetente específico.
- 5. **Opções**: Procure apenas as mensagens que correspondem a determinados critérios, tais como mensagens com anexos.
- 6. Data: Apenas procurar mensagens num determinado intervalo de datas.

Quando terminar de pesquisar utilize o botão **Sair da pesquisa** (7) para voltar à vista de pastas.